## **Procedures for Deleting GoldSheets in Your Liquid Office Inbox** September 2019

These procedures are used to delete a GoldSheet, one GoldSheet at a time, from your inbox or a work queue where you are an authorize user.

1. Sign into Liquid Office

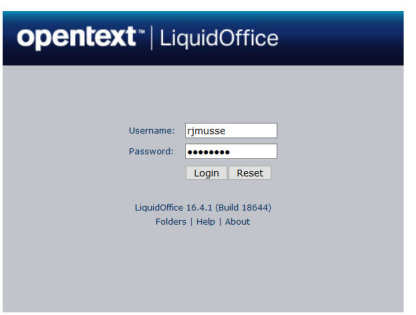

2. Navigate to the inbox or the work queue were the GoldSheet is located by clicking on the appropriate tab in the Liquid Office dashboard.

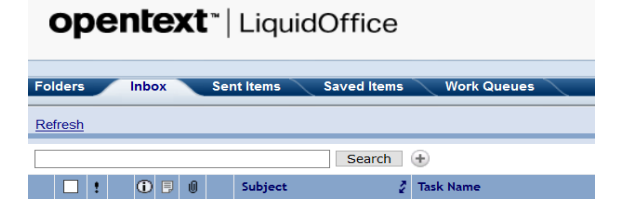

3. Select the checkbox next to the inbox item you wish to delete.

| Fo | olders       | Inbox |   | Ser | nt Items | Saved Items | Work Queues     |                            |
|----|--------------|-------|---|-----|----------|-------------|-----------------|----------------------------|
| R  | efresh       |       |   |     |          |             |                 |                            |
|    |              |       |   |     |          | Search      | ÷               |                            |
|    |              | () B  | 0 |     | Subject  | 2           | Task Name       | Originator                 |
| 1  | $\checkmark$ | 20    | 4 | 5   | 145554 - |             | Goldsheet Start | Musselman, Rebecca J [VPR] |
| 2  |              | 20    | • | 5   | 142233 - |             | Goldsheet Start | Musselman, Rebecca J [VPR] |
| 3  |              | 20    | ٠ | 5   | 138172 - |             | Goldsheet Start | Musselman, Rebecca J [VPR] |

4. Click the Transfer button on the top right of your screen.

| Rich, Andrea K [S<br>· 또 탑 한 ① ?<br>Save Reject/Delete Transfer << < 1 of 2 > > |      |               |          |      |          |          |   |
|---------------------------------------------------------------------------------|------|---------------|----------|------|----------|----------|---|
| Save Reject/Delete Transfer << 1 of 2 > >                                       |      |               |          |      | Rich, An | drea K [ | s |
| Save Reject/Delete Transfer << 1 of 2 > >                                       |      |               |          | *    | 약: 📳     | 0 ?      |   |
| Save Reject/Delete Transfer << 1 of 2 > >                                       |      |               |          |      |          |          | - |
|                                                                                 | Save | Reject/Delete | Transfer | << < | 1 of 2   | >        | > |

5. Click on the Search button in the top middle of your screen.

| Transfer Form: Goldsheet_Initiate_BPM v6_1 |             |  |  |  |  |
|--------------------------------------------|-------------|--|--|--|--|
| - Transfer to:                             |             |  |  |  |  |
| User                                       | Search      |  |  |  |  |
| Send                                       | Back Cancel |  |  |  |  |
| Notes:                                     |             |  |  |  |  |
| Subject                                    | 145554 -    |  |  |  |  |
| Notes                                      |             |  |  |  |  |

6. A new window will open, type "delete" in the search box and click on the Search button.

| - | 🧕 LiquidOffice - Mozilla Firefox                                                          |     |        | × |
|---|-------------------------------------------------------------------------------------------|-----|--------|---|
|   | (i) A https://grants.its.iastate.edu/lfserver?DFS_Action=RouteListFavoriteTargets&DFS_ByW | ••• | ♥ ☆    | ≡ |
| - | Search Users                                                                              |     |        |   |
|   | OK Reset                                                                                  |     | Cancel |   |
|   | delete Search in Everywhere V contains V                                                  |     |        |   |
| - | Recently addressed Users Use                                                              | rID |        |   |

7. The search will return the "LO Delete Collector [ITUIS]" in the results. Select the radio button in front of the delete collector and then click on the OK button in the top right.

| Search Users               |                      |                     |         |               |
|----------------------------|----------------------|---------------------|---------|---------------|
|                            |                      | OK                  | Reset   | Cancel        |
| delete                     | Search in Everywhere | ∽ con               | tains ~ | RECENTLY USED |
| 🧾 User Name                | UserID               |                     |         |               |
| 1 Delete Collector [ITUIS] | lo_delete            | users.its.iastate.e | du.ISU  |               |
|                            |                      |                     |         |               |

8. The following will appear. Click on the top Send button under the "Transfer to:" box.

| Transfer Form: Goldsheet_Initiate_BPM v6_1 |                             |          |  |  |
|--------------------------------------------|-----------------------------|----------|--|--|
| - Transfer to:                             |                             |          |  |  |
| User                                       | LO Delete Collector [ITUIS] | → Search |  |  |
|                                            |                             |          |  |  |
| Send                                       | Back Cancel                 |          |  |  |
| Notes:                                     |                             |          |  |  |
| Subject                                    | 145554 -                    |          |  |  |
|                                            |                             |          |  |  |

The GoldSheet is now deleted from your Inbox.